## أموزش اتصال ايميل دانشگاهی به جيميل شخصی

## (مهندس ياسر خسروشاه)

اگر می خواهید نامه هایی که به ایمیل آکادمیک شما می آید را در جیمیل خود مشاهده کنید و یا از داخل جیمیل بتوانید با آدرس ایمیل آکادمیک خود، ایمیل ارسال کنید این آموزش را مطالعه کنید.

ابتدا وارد جیمیل خود شوید و روی دکمه تنظیمات کلیک کنید

| $\leftarrow$ | ightarrow C @  | 08 | https://mail | l.google.com/mail/u/0/#i | nbox    |                        |                             | ☆           | Q Search               |                           | ⊠ ±       | ⊘ ≡ |
|--------------|----------------|----|--------------|--------------------------|---------|------------------------|-----------------------------|-------------|------------------------|---------------------------|-----------|-----|
| ≡            | M Gmail        |    | Q Searc      |                          |         |                        |                             |             | 井                      | 0                         | ۳         | ۲   |
| +            | Compose        |    | <b>□</b> - c | :                        |         |                        |                             |             |                        | 1-50 of 2,344             | <u></u> > | 31  |
|              |                |    | D Primar     | γ                        | <u></u> | Social 50 new          | Pro                         | omotions    | 35 new                 |                           | ר ר       |     |
| *            | Starred        | 58 |              | lonal han                |         | second and distant Co. | stimator land th            |             | under and states and a | ER fitschere mannets      | 8:55 AM   |     |
| 0            | Snoozed        |    |              | 6,000                    |         |                        | والمحال والمحر المحاد ويرقه |             | 1000 at 100 Aug 1      | fanani vikumi (gana).     | 8:32 AM   | **  |
| >            | Important      |    |              | Mortualities             |         | McTuolose Stacking 5   | unnary inclusion            | e loge à    | e constra is size      | 6.300.0000000.011 W.      | 8:02 AM   | 8   |
| >            | Sent           | 27 |              | institutes               |         | Chinad July 1.         | per juni anno - s           |             | من المكر معتر الداري   | ويارين والمريد والمريد    | Aug 8     |     |
| Mor          |                | 27 |              | CHIE Admin               |         |                        | an second                   |             |                        | يعترك لجريريتي بعرينا وال | Aug 7     |     |
|              | New meeting    |    |              | Grouph Mages             |         | Your service is making | a difference into you       | ni, filme a |                        | a direction Transition    | Aug 3     |     |
|              | Join a meeting |    |              | Nex Inst Support         |         |                        | enger deren                 |             |                        | ·                         | Aug 2     |     |
|              |                |    |              |                          |         |                        |                             |             |                        |                           |           |     |

## ۲- روی گزینه See all setting کلیک کنید

| $\leftarrow$ $\rightarrow$ G $\textcircled{D}$ | 0     | A https://mail.google.com/mail/u/0/#in | box 🏠 🗘                                              | २ Search |                                                 | ⊚ ⊻ ⊘ ≡  |
|------------------------------------------------|-------|----------------------------------------|------------------------------------------------------|----------|-------------------------------------------------|----------|
| = 附 Gmail                                      |       | Q Search mail                          |                                                      |          | (                                               | D 🕸 🏼 🚇  |
| - Compose                                      |       | □• c :                                 | 1-50 of 2,344                                        | < >      | Quick settings                                  | × 🔟      |
|                                                |       | Primary                                | Social 50 new Promotions 3                           | 15 new   | See all settin                                  | igs 💦 📊  |
| 🗔 Inbox                                        | 1,058 |                                        |                                                      |          |                                                 | _        |
| ★ Starred                                      |       | 🗆 🕁 😕 (recent france)                  | second new Brief Carllenation Bend Mallon .          | 0.00.000 |                                                 |          |
| Snoozed                                        |       |                                        | 1000 million (00) - 1000, 1001 (00) (00) (00) (00)   | 0.0.46   | <ul> <li>Default</li> </ul>                     |          |
| Important                                      |       |                                        | Actualities Minister Rennings, McTrolling (eg.,      | 100.00   | 0.0.0                                           |          |
| Sent                                           |       |                                        |                                                      |          | O Comfortable                                   |          |
| Drafts                                         |       |                                        | (100 mill (0) = 10 pm (0) million (0) (0)            | 464      | O Compact                                       |          |
| Meet                                           |       | 🗌 🕁 🖂 (eine) (eine)                    | مانية، أو دور ( معاقم اللي مروم ( Concentral )       | Aug.7    | 0 1                                             | (a       |
| New meeting                                    |       |                                        | Your series is making a difference in power, http:// | .0467    | THEME                                           | View all |
| 📰 🛛 Join a meeting                             |       |                                        | and \$55,000 pairway, and thereaded                  | .9467    | <ul> <li>M (m)</li> <li>0</li> <li>0</li> </ul> | A        |

۳- روی تب Account and Import کلیک کنید

## ۴- روی گزینه Add a mail account کلیک کنید

| $\leftarrow$ | $\rightarrow$ C $\widehat{\mathbf{G}}$ | $\bigcirc$ | https://mail.google.com/mail/u/0/#                                      | /settings/accounts                                                                   | ☆ Q Search                            | $\bigtriangledown$        | ⊻ (   |                       |
|--------------|----------------------------------------|------------|-------------------------------------------------------------------------|--------------------------------------------------------------------------------------|---------------------------------------|---------------------------|-------|-----------------------|
| ≡            | 🎽 Gmail                                |            | Q Search mail                                                           |                                                                                      | ŧ                                     | 0 \$                      | B ::: | ٩                     |
| +            | Compose                                |            | Settings                                                                |                                                                                      |                                       |                           |       | 3                     |
|              | Inbox                                  | 1,058      | General Labels Inbox Acc<br>Advanced Offline Themes                     | Filters and Blocked Addresses                                                        | Forwarding and POP/IMAP Add-          | ons Chat and Meet         |       |                       |
| ×<br>G<br>>  | Starred<br>Snoozed<br>Important        |            | Change account settings:                                                | Change password<br>Change password recovery options<br>Other Google Account settings |                                       |                           |       | <ul> <li>2</li> </ul> |
| >            | Sent<br>Drafts                         |            | Using Gmail for work?                                                   | Businesses get yourname@example.com email, mo                                        | ore storage, and admin tools with Goo | gle Workspace. Learn more |       |                       |
| Mee          | et                                     |            | Import mail and contacts:<br>Learn more                                 | Import from Yahoo!, Hotmail, AOL, or other webmai<br>Import mail and contacts        | l or POP3 accounts.                   |                           |       |                       |
|              | New meeting<br>Join a meeting          |            | Send mail as:<br>(Use Gmail to send from your other<br>email addresses) | Add another email address                                                            |                                       | edit info                 |       |                       |
| Han          | <b>gouts</b><br>yaser ≁                | +          | Learn more<br>Check mail from other account<br>Learn more               | Add a mail account                                                                   |                                       |                           |       |                       |
| •            | uten 32<br>Sent a mennige              | ^          | Grant access to your account:                                           | Add another account                                                                  |                                       |                           |       |                       |

- در کادر مشخص شده آدرس ایمیل آکادمیک خود را وارد کنید و دکمه Next را بزنید

| 📦 Gmail - Add a mail account — Mozilla Firefox            | _       |        | × |  |  |  |  |  |  |
|-----------------------------------------------------------|---------|--------|---|--|--|--|--|--|--|
| O A https://mail.google.com/mail/u/0/?ui=2&ik=a6374cba858 | kjsver= | =N \$} | ≡ |  |  |  |  |  |  |
| Add a mail account                                        |         |        |   |  |  |  |  |  |  |
| Enter the email address you would like to add.            |         |        |   |  |  |  |  |  |  |
| Email address: @nkums.ac.ir                               |         |        |   |  |  |  |  |  |  |
| Cancel Next »                                             |         |        |   |  |  |  |  |  |  |

۶- در پنجره باز شده گزینه Import emails from my other account (POP3) را انتخاب نموده و دکمه Next را بزنید

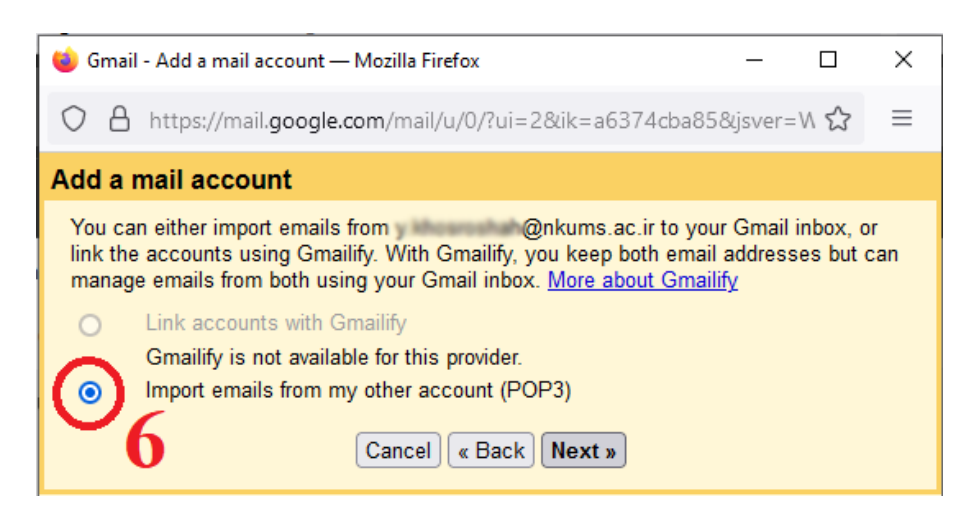

- ۲- در قسمت User name آدرس ایمیل آکادمیک و در قسمت Password رمز ورود ایمیل آکادمیک و در قسمت POP Server
   مطابق تصویر آدرس ایمیل سرور دانشگاه را وارد کنید
  - ۸- در قسمت Port گزینه ۹۹۵ را انتخاب کنید
  - ۹- این دو گزینه را تیک دار کنید و دکمه Add Account را بزنید

| 🔞 Gmail - Add a mail account — Mozilla Firefox — 🛛                                                                                                    | × |
|----------------------------------------------------------------------------------------------------|---|
| ◯ 🔒 https://mail.google.com/mail/u/0/?ui=2&ik=a6374cba85&jsver=\\ ☆                                                                                                    | ≡ |
| Add a mail account                                                                                                    |   |
| Enter the mail settings for@nkums.ac.ir. Learn more                                                                                                    |   |
| Email address @nkume.ac.ir<br>Username @nkums.ac.ir<br>Password<br>POP Server mail.nkums.ac.ir Port 995 v<br>Leave a copy of retrieved message on the server. Learn more<br>Always use a secure connection (SSL) when retrieving mail:<br>Learn more<br>Label incoming messages: NKUMS Mail v<br>Archive incoming messages (Skip the Inbox)<br>Cancel « Back Add Account » | 3 |

۰۱۰ در این مرحله اگر می خواهید امکان ارسال ایمیل از طریق آدرس ایمیل آکادمیک خود را از داخل جیمیل داشته باشید، گزینه را بزنید Next را انتخاب و دکمه Ves, I want....

| ՝ Gmail - Add a mail account — Mozilla Firefox — 🛛                                                                                                    | × |  |  |  |  |  |  |  |
|----------------------------------------------------------------------------------------------------|---|--|--|--|--|--|--|--|
| O A https://mail.google.com/mail/u/0/?ui=2&ik=a6374cba85&jsver=₩ ☆                                                                                             | ≡ |  |  |  |  |  |  |  |
| Your mail account has been added.                                                                                                    |   |  |  |  |  |  |  |  |
| You can now retrieve mail from this account.<br>Would you also like to be able to send mail as @nkums.ac.ir?                                                   |   |  |  |  |  |  |  |  |
| Yes, I want to be able to send mail as       @nkums.ac.ir.         No (you can change this later)       10         No (you can change this later)       Next » |   |  |  |  |  |  |  |  |

۱۱-در کادر مشخص شده نام خود را که در ایمیل های ارسالی می خواهید نمایش داده شود بنویسید و دکمه Next Step را بزنید

| 📦 Gmail - Add another email address you own — Mozilla Firefox — 🛛                                                 | × |  |  |  |  |  |  |  |  |
|----------------------------------------------------------------------------------------------------|---|--|--|--|--|--|--|--|--|
| O A https://mail.google.com/mail/u/0/?ui=2&ik=a6374cba85&jsver=\\ ☆                                               | ≡ |  |  |  |  |  |  |  |  |
| Add another email address you own                                                                                 |   |  |  |  |  |  |  |  |  |
| Enter information about your other email address.<br>(your name and email address will be shown on mail you send) |   |  |  |  |  |  |  |  |  |
| Name 111<br>Email address: Ønkums.ac.ır                                                                           |   |  |  |  |  |  |  |  |  |
| ✓ Treat as an alias. <u>Learn more</u>                                                                            |   |  |  |  |  |  |  |  |  |
| <u>Specify a different "reply-to" address</u> (optional)                                                          |   |  |  |  |  |  |  |  |  |
| Cancel Next Step »                                                                                                |   |  |  |  |  |  |  |  |  |

- ۱۲-در کادر SMTP Server مطابق تصویر آدرس ایمیل سرور دانشگاه، در کادر User name آدرس ایمیل آکادمیک و در کادر مز ورود ایمیل آکادمیک را وارد کنید Password
  - ۱۳-در قسمت Port گزینه ۲۵ را انتخاب و دکمه Add Account را بزنید

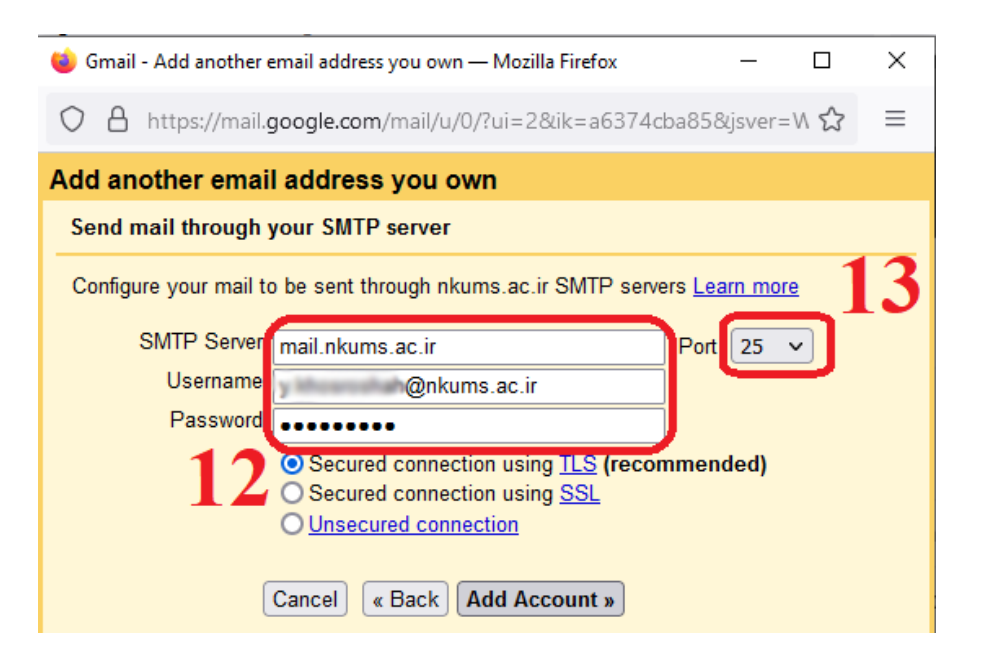

- ۱۴-در این مرحله ایمیلی حاوی یک کد تایید به ایمیل آکادمیک شما ارسال می شود که باید آن کد را در کادر مشخص شده وارد نموده و
  - دکمه Verify را بزنید

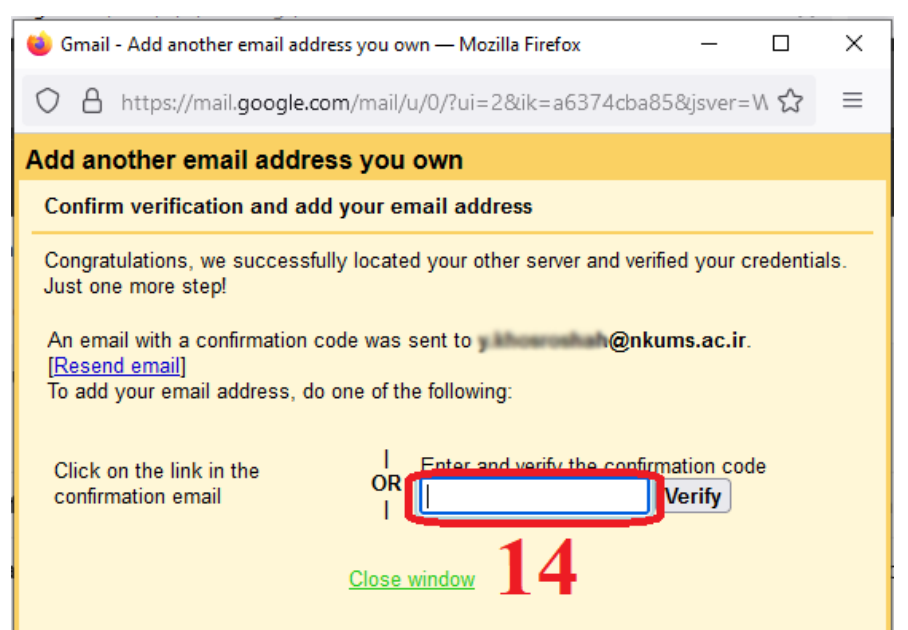

۱۵- پس از اتمام مراحل فوق، در صفحه ایمیل خود می توانید در قسمت مشخص شده تمامی ایمیل های آکادمیک خود را مشاهده نمائید

| $\leftarrow$ |                                          | 8 | htt | :ps:// | mail. | google.com/mail/u/0/#label/NH | vlS+Mail ☆ Q Search                                                                                                    | ( | 0 1     | Ł ( | <b>)</b> = |
|--------------|------------------------------------------|---|-----|--------|-------|-------------------------------|----------------------------------------------------------------------------------------------------|---|---------|-----|------------|
| ≡            | M Gmail                                  |   | ۹   | la     | bel:r | nkums-mail                    | × 辈                                                                                                    | 2 |         |     | ۲          |
| 4            | Compose                                  |   |     |        | С     |                               | 1-50 of 14                                                                                                    |   |         |     | 3          |
|              | Spaazard                                 |   |     | ☆      | >     | Great Team                    | Break Conferences - Send Weak as presented and planters as a - the form reported in a                                                                                                    | 3 | 8:55 AN | u ^ |            |
| >            | Important 1 <b></b>                      | ì |     |        |       | 5.001                         | rease that is in provide the destination of the second second second second second second second second second                                                                                                    |   | 8:32 AN | N   |            |
| >            | Sent                                     |   |     |        |       | an during grad con            | and the and the second second sec |   | Jul     | 5   | 0          |
|              | Drafts 727                               |   |     |        |       | montanegignal con             | III AND CONTRACTORS AND A STREET AND CONTRACTORS AND AND                                                                                                    |   | Jul     | 5   | 2          |
|              | Categories                               |   |     |        |       | an during grad con            | אין אין אין אין אין אין אין אין אין אין                                                                                                    |   | Jun 1   | 5   |            |
|              | Paiohan                                  |   |     |        |       | Protected                     | The sea and parent agins it is go which are thereaded. The are advected .                                                                                                    |   | Apr 2   | 1   |            |
| ~            | More                                     | , |     |        |       | an iturniggeat con            |                                                                                                    |   | Feb 1   | 7   |            |
| Mee          | et et et et et et et et et et et et et e | 1 |     |        |       | Darketh.                      | الم الم الم الم الم الم الم الم الم الم                                                                                                    |   | Jan 1   | 2   |            |

برای ارسال ایمیل با آدرس آکادمیک، هنگام ایجاد ایمیل جدید از کادر From ایمیل آکادمیک خود را از لیست انتخاب نمائید

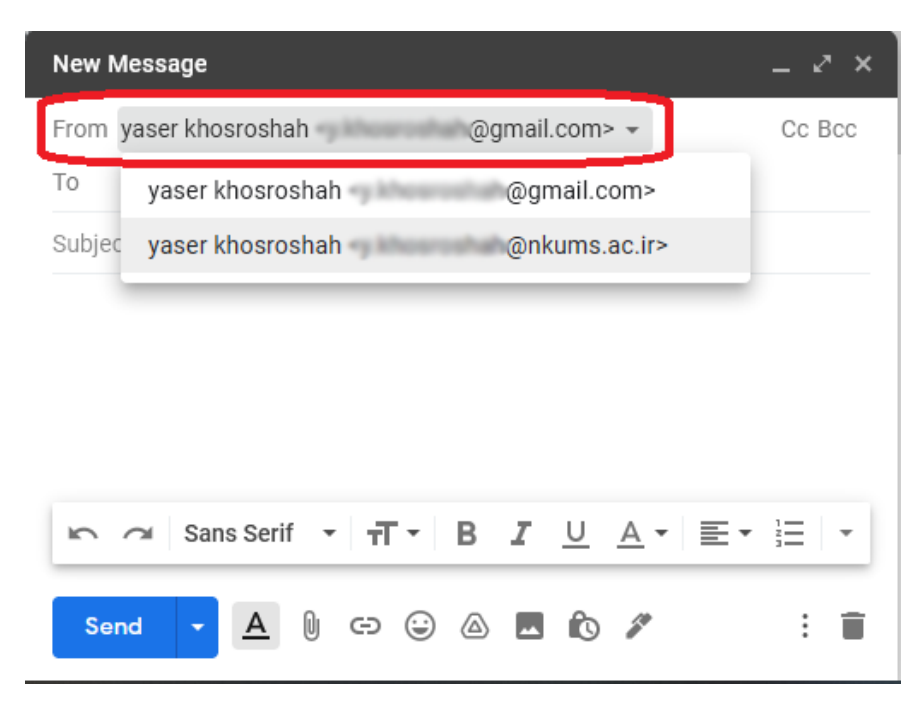